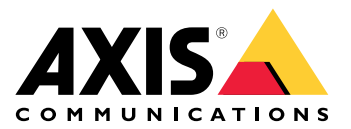

# AXIS Body Worn Live Self-hosted

#### 这是 AXIS Body Worn Live

借助 AXIS Body Worn Live,穿戴式摄像机用户可以通过 Wi-Fi® 或移动网络流式传输实时视频和音频。操作员可以浏览实时视频。视频流经过加密以安全传输。

设置 AXIS Body Worn Live 时,有两种托管选项:

**Axis-hosted** - 安讯士云托管。

# Self-hosted-由您自行托管。

本手册可帮助您设置和使用 self-hosted 选项。我们描述的是一种自定义设置,但具体设置因您的 VMS(视频管理软件)而异。有关更多信息,请查阅 VMS 文档。

有关如何设置 Axis-hosted 选项的说明,请参阅 AXIS Body Worn Live Axis-hosted 用户手册。

#### 解决方案概述

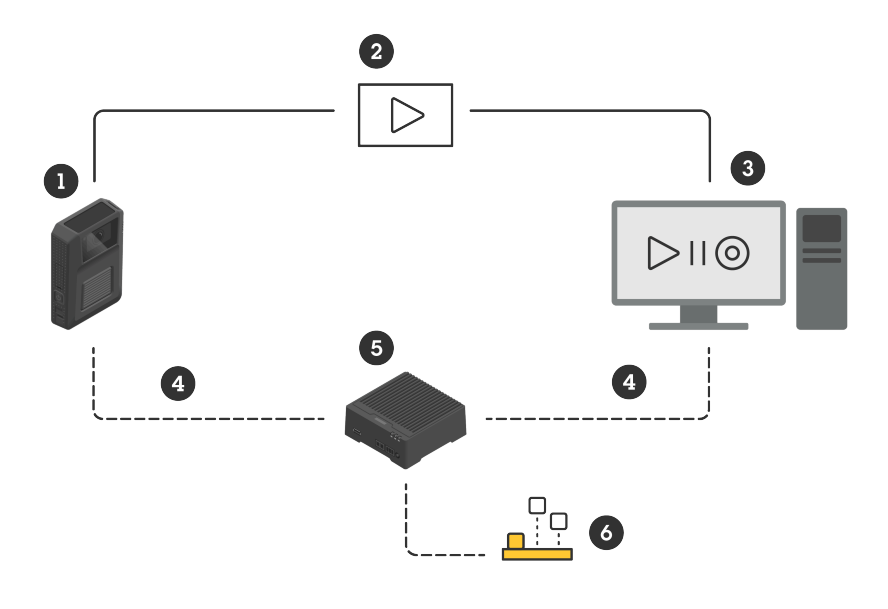

- 1 穿戴式摄像机
- 2 点对点流处理(加密)
- 3 WebRTC 客户端
- 4 WebRTC 信令
- 5 AXIS Body Worn Live Self-hosted Server 设备
- 6 AXIS Body Worn Live Self-hosted Server 应用程序

在 AXIS Body Worn Live Self-hosted 解决方案中, Live Self-hosted Server 设备 (5) 上安装的 Live Self-hosted Server 应用程序 (6) 用于在穿戴式摄像机 (1) 和 WebRTC 客户端 (3) 之间设置 WebRTC 信令 (4)。一旦连接建立,穿戴式摄像机就使用加密的点对点连接 (2) 将实时视频流传输到 WebRTC 客户端。

#### 网络建议

这是一个专业的分段网络配置示例。您的网络不必像示例中那样连接到互联网。如需网络设置方面的帮助,请联系您的 IT 管理员。

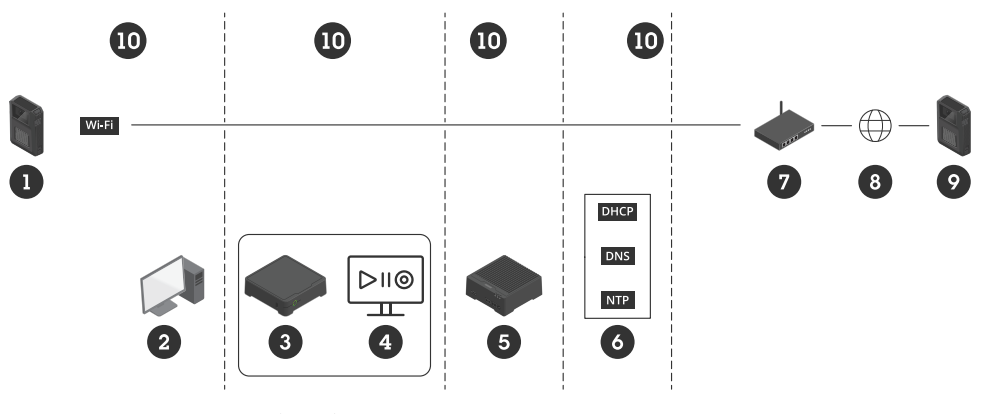

- 1 与 Wi-Fi 连接的穿戴式摄像机
- 2 观看流的客户端
- 3 系统控制器
- 4 视频管理软件服务器
- 5 AXIS Body Worn Live Self-hosted Server 设备
- 6 网络基础设施服务
- 7 网关/防火墙解决方案
- 8 互联网(仅适用于连接互联网的网络)
- 9 与移动网络连接的穿戴式摄像机(仅适用于与互联网连接的网络)
- 10 不同网段

#### 建议

- 如果计划使用 Wi-Fi, 接入点必须支持 IEEE 802.11k/v/r。
- 根据需要进行网络分段(本例中有四个网段 10),其中穿戴式系统(系统控制器 3、视频管理软件服务器 4)处于单独的网段中。
- 建议的最低网络基础设施服务为 DHCP、DNS 和 NTP 服务器 (6)。
- 如果您的网络连接到互联网,则 AXIS Body Worn Live Self-hosted Server 设备 (5) 必须可以 从公共 IPv4 地址 (无 CGNAT)访问。
- 如果您的网络连接到互联网,并且您使用的是连接到移动网络的穿戴式摄像机,则 AXIS Body Worn Live Self-hosted Server 设备 (9) 应具有适当的 DDoS 缓解功能(网关/防火 墙解决方案 – 7)。
   默认入站/出站端口: 8082 (TCP)、3478 (TCP 和 UDP)。
- 访问证书颁发机构以签署证书请求。
- 基础设施支持每个穿戴式摄像机 2.5 Mbps (360p 分辨率) 或 8 Mbps (720p 分辨率)。

#### 限制

摄像机连接不支持 IEEE 802.1x、IPv6 或代理服务器。

#### 开始使用 – 快速设置

如果您想对解决方案进行评估,可以对 Live Self-hosted 进行快速设置。快速设置要求穿戴式系统、 AXIS BodyWorn Live Self-hosted Server 设备和您的电脑都连接到同一个网络。安装系统控制器 后,您可以试用该解决方案 30 天。

开始使用快速设置:

- 1. 如果 Live Self-hosted Server 设备不是新的,请将其恢复到出厂默认设置。有关说明,请参见 *help.axis.com* 上的设备用户手册
- 2. 使用最新的 AXIS OS 版本升级设备。
- 3. 转到 System (系统) > Network (网络) 并分配静态 IP 地址。

4.

- 5. 使用交换机启动 AXIS Body Worn Live Self-hosted Server 应用程序。
- 6. 打开应用程序。
- 7. 选择 Quick setup (快速设置)。
- 8. 输入穿戴式系统的主机名、用户名和密码。
- 9. 单击**继续**。

注意

评估试用期结束后,如果您添加了许可证,还可以继续使用该解决方案。如果想添加更多穿戴式 系统,就不能再使用快速设置。

#### 开始使用 – 常规设置

要能够将直播流传输到 AXIS Body Worn Live,您必须完成以下步骤:

- 1.
- 2.
- З.
- 4.
- 5.
- 6.

# 在 AXIS Body Worn Manager 中创建系统控制器配置文件

- 1. 在 AXIS Body Worn Manager 中,转到 Add-on services(附加服务)
- 2. 在 AXIS Body Worn Live 下方,单击 Self-hosted。
- 3. 单击**安装**。
- 在 Certificate validity(证书有效期)中,输入该文件的有效天数,然后单击 Next(下一步)。
- 5. 在系统控制器配置文件中,单击 Download(下载)以下载系统控制器配置文件。

# 准备 Live Self-hosted Server 设备

使用 AXIS W401Body Worn Activation Kit ( 穿戴式激活工具 ) 运行 AXIS Body Worn Live Selfhosted Server 应用程序。

- 1. 如果设备不是新的,请将其恢复到出厂默认设置。有关说明,请参见 help.axis.com 上的设备 用户手册
- 2. 使用最新的 AXIS OS 版本升级设备。
- 3. 转到 System (系统) > Security (安全性),并添加一个证书。
- 4. 使用签名请求上传并安装您组织的客户端服务器证书。
- 5. 转到 System (系统) > 网络(Network) > HTTP 和 HTTPS。
- 6. 在 Allow access through (允许通过...访问)下,选择HTTPS。
- 7. 在证书列表中,选择已安装的证书,然后单击 Save (保存)。

# 安装 AXIS Body Worn Live Self-hosted Server 应用程序

# 在您开始之前

从 axis.com/products/axis-body-worn-live 下载 AXIS Body Worn Live Self-hosted Server 应用程序。

- 1. 在您将用于 AXIS BodyWorn Live Self-hosted Server 的设备中,转到Apps(应用程序)。
- 2. 单击**添加应用**。
- 3. 拖放应用程序并单击 Install (安装)。

# 设置 AXIS Body Worn Live Self-hosted

- 1. 在运行 AXIS BodyWorn Live Self-hosted Server 的设备中,转到 Apps(应用程序)。
- 2. 使用交换机启动 AXIS Body Worn Live Self-hosted Server 应用程序。
- 3. 打开应用程序。

- 4. 单击Advanced(高级)。
- 5. 转到 Settings (设置) > HTTPS。
- 6. 在服务器证书列表中,选择准备设备时安装的证书。
- 7. 单击 Apply settings (应用设置)。服务器配置会自动加载。

注意

如果使用的是自定义证书,则必须手动输入服务器配置数据。端点是域名或 IPv4 地址及端口。

#### 将 AXIS Body Worn Live 连接到 AXIS Body Worn Manager

- 在 AXIS Body Worn Live Self-hosted Server 应用程序设置中,转到 Body worn systems (穿戴式系统),单击Add(添加)。
- 2. 单击 Select file (选择文件),选择在 AXIS Body Worn Manager 中创建的系统控制器配置 文件。
- 3. 单击**添加**。
- 4. 下载 live self-hosted server 配置文件。
- 5. 在 AXIS Body Worn Manager 中, 转到 Add-on services(附加服务) Worn Live。
- 6. 单击**导入**。
- 7. 选择 live self-hosted server 配置文件。
- 如果打算使用 Wi-Fi 进行流传输,转到 Settings(设置) > Camera(摄像机) > Wi-Fi® networks(Wi-Fi® 网络)并选择网络。
- 9. 如果您打算使用移动网络进行流传输,转到 Settings(设置) > Camera(摄像机) > Mobile networks(移动网络)并配置设置。
- 10. 转到 Camera profiles (摄像机配置文件) > AXIS Body Worn Live 并允许Streaming (流 传输)。
- 11. 如果打算使用 Wi-Fi 进行流传输,单击 Wireless connection (无线连接)并选择网络。

#### 许可证

要授权 AXIS Body Worn Live Self-hosted,必须导出系统文件,将其上传到 AXIS License Manager 以生成许可文件,然后导入该文件。

- 1. 在 AXIS Body Worn Manager 中,转到 Settings (设置) 年 > AXIS Body Worn Live> 许可证。
- 2. 单击Add licenses(添加许可证),以展开说明。
- 3. 单击Export(导出),将系统文件保存至PC。
- 4. 登录到AXIS License Manager。
- 5. 在AXIS License Manager中上传系统文件。有关说明,请参阅 My Systems 用户手册中的*许可证离线系统*。
- 6. 开始订阅,请参见开始订阅。
- 7. 购买许可证,请参见购买许可证。
- 8. 兑换许可证密钥,请参见兑换许可证密钥。
- 9. 转到Systems setup(系统设置),单击系统名称。
- 10. 单击下载许可证文件。
- 11. 在 AXIS Body Worn Manager 中, 单击 Import (导入)。

#### 了解更多

#### 查看实时视频流的选项

查看实时视频流有多种不同的选项:

- 通过视频管理软件(如 Milestone XProtect® 或 Airship AI)连接到 AXIS Body Worn Live Self-hosted Server 应用程序。此选项允许多个客户端查看直播流。
- 将简易网络客户端作为网络磁贴嵌入视频管理软件。使用以下 URL: https://[live\_self-hosted\_server\_device\_IP]/local/BodyWornLiveSelfHosted/index. html#/targets/[camera\_MAC\_address]?compact。此选项只允许一个客户端查看直播流。
- 通过浏览器连接到 AXIS Body Worn Live Self-hosted Server 应用程序。此选项只允许一个客 户端查看直播流。

日常使用

#### 启动直播流

要启动直播流:

- 双击穿戴式摄像机上的功能按钮。录制 LED 变为红色,具体取决于您的摄像机型号:
   Wi-Fi® 连接 LED 开始呈琥珀色闪烁。
  - 变白。
- 2. 当摄像机已建立连接时,具体取决于您的摄像机型号:
  - Wi-Fi® 连接 LED 开始闪烁绿色。
    - ● 变蓝。
- 3. 当摄像机已启动流传输时,具体取决于您的摄像机型号:
  - Wi-Fi 连接 LED 变为绿色。

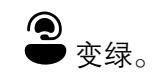

注意

无论您是否已经在录像,都可以开启直播流。如果您还没有录像,则录像与直播流同时开启。

#### 故障排查

为了帮助排查一些故障,您可以在 AXIS W102 和 AXIS W120 穿戴式摄像机中使用故障排查模式。打 开它:

- 1. 在 AXIS Body Worn Manager 中,转到 Add-on services(附加服务) B > AXIS Body Worn Live。
- 2. 在 Server configuration(服务器配置)中,单击Show more(显示更多)。
- 3. 打开允许故障排查模式。
- 在穿戴式摄像机上,双按顶部按钮。
   要显示下一页,单按顶部按钮。
   要退出故障排查模式,请按住顶部按钮5秒钟。

信息通过这种方式按页编排:

#### 第1页:

- 系统时间
- 网络状态 (Net)
- Wi-Fi 或移动网络模式 (子模式: WLAN 或 LTE)
- 信号强度(dB)

#### 第2页 – 使用 Wi-Fi 时:

- SSID
- 身份验证方法 (Auth)
- 摄像机的 IPv4 地址
- 身份验证状态 (Status)
- 所连接接入点的 MAC 地址

#### 第2页-使用移动网络时:

- 摄像机的 IP 地址
- 漫游状态
- SIM 卡状态
- APN

#### 第3页:

• 摄像机使用的域名服务器

#### 第4页:

- Live Self-hosted Server 设备的状态 (Server)
- 浏览者客户端的状态 (Peer)
- 端点查询的响应代码
- Live Self-hosted Server 设备的 IP 地址 (Sig IP)

#### 一般问题

问题: 客户端中未出现直播流。

| 症状                                         | 原因                                                                      | 解决方案                                                                                                    |
|--------------------------------------------|-------------------------------------------------------------------------|----------------------------------------------------------------------------------------------------|
| 我无法连接到 AXIS Body Worn<br>Live Self-hosted。 | <ul> <li>防火墙问题</li> <li>端口转发问题</li> <li>DMZ 规则</li> <li>需要代理</li> </ul> | 如果您可以通过 443 端口连接<br>到 AXIS Body Worn Live Self-<br>hosted, 请转到 Settings(设<br>置)> Health(健康)并单击<br>Perform ICE self-test(执行<br>ICE 自检)。<br>否则,请使用 PowerShell 命令<br>验证连接:<br>• Test-NetConnection<br>[IPv4 address] -Port<br>8082<br>• Test-NetConnection<br>[IPv4 address] -Port<br>3478 |

# 问题: 当我尝试流传输实时视频时,穿戴式摄像机未出现在列表中。

| 症状                                                      | 原因                                                                      | 解决方案                                                                                                    |
|---------------------------------------------------------|-------------------------------------------------------------------------|----------------------------------------------------------------------------------------------------|
| 当我打开故障排查模式时,没<br>有 Live Self–hosted Server 设<br>备的相关信息。 | 摄像机没有连接设备所需的信<br>息。                                                     | 插接摄像机,使其与穿戴式系<br>统同步。                                                                                                    |
| 穿戴式摄像机未出现在列表<br>中。                                      | <ul> <li>防火墙问题</li> <li>端口转发问题</li> <li>DMZ 规则</li> <li>需要代理</li> </ul> | 打开故障排查模式并输入一个<br>摄像机可以尝试的 <b>网络测试端</b><br>点进行 ping 操作。                                                                                                    |
| 证书似乎已过期。                                                | 摄像机、Live Self-hosted<br>Server 设备和穿戴式系统中的<br>时间不同步。                     | <ol> <li>检查并比较摄像机中的<br/>时间与 Live Self-<br/>hosted Server 设备和穿<br/>戴式系统中的时间。<br/>要检查摄像机中的时间,请打开故障排查模<br/>式。</li> <li>如果摄像机中的时间与<br/>设备和/或系统中的时间<br/>不同,则插接摄像机。</li> <li>在 AXIS Body Worn<br/>Manager 中,检查摄像<br/>机上是否存在 RTC 错<br/>误。如果有,请联系安<br/>讯士支持部门。</li> <li>如果没有 RTC 错误,为<br/>系统控制器和 Live<br/>Self-hosted Server 设<br/>备定义一个 NTP 服务器<br/>以同步时间。</li> <li>重新进行配置。</li> </ol> |
|                                                         | 证书已过期。                                                                  | 在 AXIS Body Worn Manager<br>中续签证书并重新进行配置。                                                                                                    |

|                                                 | 摄像机和 Live Self-hosted<br>Server 设备之间出现证书不匹<br>配。 | 检查 AXIS Body Worn Live<br>Self-hosted 的登录文件和系统<br>报告,查看是否存在不匹配错<br>误。如果出现错误,请插接摄<br>像机并重新进行配置。 |
|-------------------------------------------------|--------------------------------------------------|------------------------------------------------------------------------------------------------|
| AXIS Body Worn Live 许可证似<br>乎已过期。               | 许可证已过期。                                          | 续签许可证。                                                                                         |
| 当我打开故障排查模式时,我<br>看到 No signaling IP(无信令<br>IP)。 | DNS 配置错误。                                        | 检查 DNS 配置。                                                                                     |

问题: 穿戴式摄像机出现在列表中, 但无法流传输。

| 症状                                                                            | 原因                    | 解决方案                                                                                                |
|-------------------------------------------------------------------------------|-----------------------|----------------------------------------------------------------------------------------------------|
| 我收到的消息是 Can't<br>communicate with device<br>(无法与设备通信)。                        | 所有 ICE 候选设备失败。        | 在 Chrome 浏览器中使用<br>chrome://webrtc-<br>internals/ 或在 Firefox 浏览<br>器中使用 about:webrtc 来改<br>善网络基础设施。 |
| 视频渲染效果差。当我单击视<br>频客户端的信息按钮时,比特<br>率在 360p 下低于 2.5 Mbps,<br>在 720p 下低于 8 Mbps。 | UDP 数据包被丢弃。           | 改善网络基础设施,提高吞吐<br>量。模拟一台摄像机并验证<br>UDP 吞吐量的命令示例:<br>• iperf3 exe — server                             |
| 视频渲染效果差。当我单击视<br>频客户端的信息按钮时,使用<br>的是中继模式。                                     | 使用 TURN 代替点对点流处<br>理。 | <ul> <li>iperf3.exe —client<br/>SERVER_IP —udp<br/>—bitrate 8M —time 30<br/>–length 1460</li> </ul> |

# Wi-Fi 问题

问题:穿戴式摄像机不会连接到 Wi-Fi 网络。

| 症状                                            | 原因                             | 解决方案                                                                |
|-----------------------------------------------|--------------------------------|---------------------------------------------------------------------|
| 当我打开故障排查模式时,子<br>模式为 LTE。                     | 摄像机里有一张 SIM 卡。                 | 关闭摄像机并取出 SIM 卡。                                                     |
| 当我打开故障排查模式时,摄                                 | 接入点不允许 WPA2。                   | 在接入点上启用 WPA2。                                                       |
| 像机没有 IPV4 地址。                                 | Wi–Fi 网络密码错误。                  | 在 AXIS Body Worn Manager<br>或 AXIS Body Worn Assistant<br>中输入正确的密码。 |
| 当我打开故障排查模式时,接<br>入点没有 MAC 地址。                 | 错误的 SSID。                      | 输入正确的 SSID。                                                         |
| 摄像机显示屏显示 完 。                                  | 摄像机距离 Wi–Fi 接入点太<br>远。         | 在靠近接入点的地方使用摄像<br>机。                                                 |
| 当摄像机从一个 Wi–Fi 接入点<br>切换到另一个接入点时,流有<br>时会出现滞后。 | 这是一个已知的局限性。有关<br>更多信息,请参见发布说明。 | _                                                                   |

# 移动网络问题

问题:穿戴式摄像机不会连接到移动网络。

| 症状                                                                 | 原因                                         | 解决方案                                                                                                    |
|--------------------------------------------------------------------|--------------------------------------------|----------------------------------------------------------------------------------------------------|
| 当我打开故障排查模式时,子<br>模式为 WLAN。                                         | 摄像机里没有 SIM 卡。                              | 关闭摄像机并插入一张 SIM<br>卡。                                                                                                    |
| 在 AXIS Body Worn Manager<br>中,SIM 卡的状态为 <b>未知</b> 。                | SIM卡不兼容。                                   | 请联系运营商或尝试插入另一<br>张 SIM 卡。                                                                                                    |
| 摄像机显示屏显示 🛯 🔔。                                                      | 在摄像机开启且移除期间更换<br>了 SIM 卡。                  | 插接摄像机。                                                                                                    |
|                                                                    | 未启用此摄像机以供网络提供<br>商使用。                      | <ol> <li>在 AXIS Body Worn<br/>Manager 中,转到<br/>Cameras(摄像机)</li> <li>然后单击该摄像机<br/>以查找摄像机的国际移<br/>动设备识别码 (IMEI)。</li> </ol>                                                                                                    |
|                                                                    |                                            | <ol> <li>2. 检查 IMEI 是否例如在<br/>imeicheck.com 上被屏<br/>蔽。</li> <li>3. 加果 IMEI 被屏蔽 请联</li> </ol>                                                                                                    |
|                                                                    |                                            | 系运营商以允许使用。                                                                                                    |
| 当插接摄像机时,我在<br>AXIS Body Worn Manager 中<br>收到 SIM 卡被锁定的警报。          | SIM 卡被锁定。                                  | 使用 PUK 码设置新的个人识别<br>码 (PIN)。                                                                                                    |
| 当插接摄像机时,我在<br>AXIS Body Worn Manager 中<br>收到 SIM PIN 错误或缺失的警<br>报。 | SIM 卡 PIN 码错误或丢失。                          | 在 AXIS Body Worn Manager<br>中,转到 <b>Cameras (摄像</b><br><b>机)  (1)</b> ,然后单击该摄像机。<br>输入正确的 PIN 码。                                                                                                    |
|                                                                    | 运营商不支持该摄像机支持的<br>LTE 频段。                   | 将摄像机数据表中列出的 LTE<br>频段与运营商的频段能力进行<br>比较。                                                                                                    |
|                                                                    | 摄像机距离桅杆太远。                                 | 将摄像机靠近桅杆。                                                                                                    |
| 当我打开故障排查模式时,摄<br>像机没有 IPv4 地址,也没有列<br>出 APN。                       | 运营商要求提供移动网络与互<br>联网之间的网关,即接入点名<br>称 (APN)。 | <ul> <li>在 AXIS Body Worn Manager<br/>中添加APN:</li> <li>1. 转到Settings(设置)</li> <li>◆ &gt; Camera(摄像<br/>机) &gt; Mobile<br/>networks(移动网<br/>络)。</li> <li>2. 单击 Show more(显示<br/>更多)。</li> <li>3. 输入网络提供商使用的<br/>接入点名称</li> </ul> |

| 当我打开故障排查模式时,摄<br>像机没有 IPv4 地址且漫游未启<br>用。 | 移动网络订阅中已禁用漫游功<br>能。 | <ol> <li>插接摄像机。</li> <li>启用移动网络订阅中的<br/>漫游功能。</li> </ol> |
|------------------------------------------|---------------------|----------------------------------------------------------|
| 当我打开故障排查模式时,摄<br>像机有一个 IPv4 地址。          | 数据传输不再有积分。          | 请联系网络运营商寻求帮助。                                            |

# 升级应用程序

### 在您开始之前

从 axis.com/support/software 下载 AXIS Body Worn Live Self-hosted Server 应用程序的最新版本。

- 1. 在用于 AXIS BodyWorn Live Self-hosted Server 的设备中,转到 Apps(应用程序)。
- 2. 单击添加应用。
- 3. 拖放应用程序并单击 Install (安装)。
- 4. 打开应用程序。
- 5. 转到 Settings (设置) > HTTPS。
- 6. 在服务器证书列表中,选择准备设备时安装的证书。
- 7. 单击 Apply settings (应用设置)。服务器配置会自动加载。

T10214999\_zh

2025-03 (M2.2)

 $\ensuremath{\mathbb{C}}$  2025 Axis Communications AB